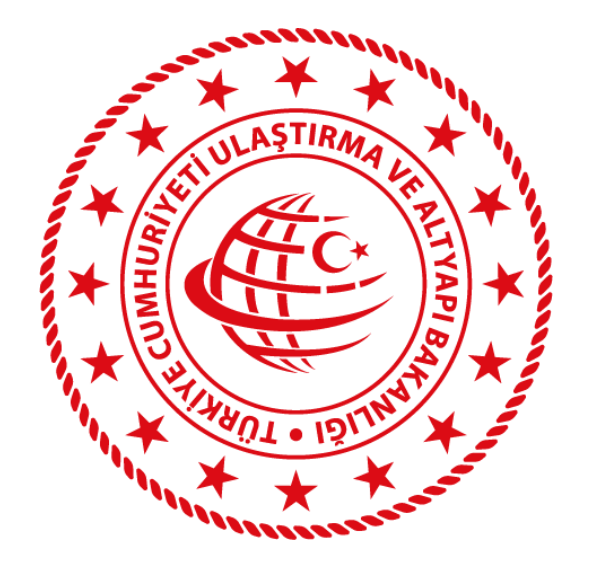

## **T.C.**

# ULAŞTIRMA VE ALTYAPI BAKANLIĞI

## Yük Taşıma Kaydı Bildirimi E-Devlet Hizmeti Kullanım Kılavuzu

## İçindekiler

| 1. | E-D  | evlet  | t Hizmeti İşleyişi2    |
|----|------|--------|------------------------|
| 2. | Giri | iş Ekr | -anı                   |
| 3. | Yer  | ni Sef | er Ekle                |
| 4. | Sef  | ere Y  | /ük Ekle5              |
| 4  | .1.  | Taşı   | ma Türü Seçimi5        |
| 4  | .2.  | Nor    | mal Yük Taşıması6      |
|    | 4.2  | .1.    | Yük Bilgileri6         |
|    | 4.2  | .2.    | Yük Listesi6           |
|    | 4.2  | .3.    | Önizleme7              |
| 4  | .3.  | Teh    | likeli Madde Taşıması8 |
|    | 4.3  | .1.    | Yükün Alıcı Bilgileri  |
|    | 4.3  | .2.    | Yük Bilgileri9         |
|    | 4.3  | .3.    | Yük Listesi 10         |
|    | 4.3  | .4.    | Önizleme11             |
| 5. | Sef  | er Ka  | ıydı Görüntüleme       |
| 5  | .1.  | Sefe   | er Arama12             |
| 5  | .2.  | Sefe   | er Kayıt Listesi       |
| 5  | .3.  | Sefe   | er Detayı13            |
| 6. | Sef  | er Ra  | 14 poru                |
| 6  | 5.1. | Sefe   | er Raporu Çıktısı15    |
| 7. | Yük  | Deta   | ayı Görüntüleme        |
| 8  | 8.1. | Yük    | Detayı                 |

## 1. E-Devlet Hizmeti İşleyişi

Yük Taşıma Kaydı Bildirimi hizmetine <u>www.turkiye.gov.tr</u> e-devlet kapısı üzerinde Ulaştırma ve Altyapı Bakanlığı tarafından sunulan hizmetler arasından U-ETDS İşlemleri başlığı altından ulaşılabilir.

| U-ETDS İşlemleri       |                                  |  |  |  |
|------------------------|----------------------------------|--|--|--|
| 🔁 🛛 Yük Taşıma Kaydı   | Bildirimi                        |  |  |  |
| 🔁 🛛 Uetds IP Tanımları | na İşlemleri (Gerçek Kişi)       |  |  |  |
| 2 Uetds IP Tanımları   | na İşlemleri (Tüzel Kişi)        |  |  |  |
| 🔁 🛛 Uetds Operatör Ta  | anımlama İşlemleri (Gerçek Kişi) |  |  |  |
| 2 Uetds Operatör Ta    | anımlama İşlemleri (Tüzel Kişi)  |  |  |  |

Yük Taşıma Kaydı Bildirimi e-devlet hizmeti üzerinde aşağıdaki tarihlerde belirtilen yönetmelik değişiklikleri kapsamında bazı düzenlemeler yapılmıştır.

07/10/2020 - Tehlikeli Maddelerin Karayoluyla Taşınması Hakkında Yönetmelik 21/11/2020 - Karayolu Taşıma Yönetmeliği

E-devlet hizmeti üzerinden yapılacak bildirimlerde öncelikle araç ve şoför bilgilerini içeren bir sefer kaydı oluşturulması ve taşınan yüklerin de oluşturulan sefere eklenmesi gerekmektedir.

Araç üzerinde aynı gönderici firmadan aynı alıcı firmaya taşınan farklı cinsteki yüklerin bildirilmesi de daha kolay hale getirilmiştir. (<u>Bkz. Sefere yeni yük ekle</u>)

E-devlet hizmeti kullanım kılavuzunda belirtilmesini veya daha detaylı açıklanmasını istediğiniz bir konu varsa veya e-devlet hizmeti kullanımı esnasında karşılaştığınız teknik aksaklıklar için <u>uetds@uab.gov.tr</u> mail adresi üzerinden teknik ekibimizle iletişime geçebilirsiniz.

U-etds yük bildirimi kapsamında sormak istediğiniz idari konular hakkındaki sorularınız için <u>https://uetds.uab.gov.tr/</u> portal adresinde yer alan iletişim numaralarından UHDGM bünyesinde bulunan U-etds birimimiz ile iletişime geçebilirsiniz.

### 2. Giriş Ekranı

E-devlet hizmeti giriş ekranında sefer arama alanı ve son yapılan bildirim kayıtları listelenmektedir.

|                |                                    |                          |                          |         | • Yeni Sefer Ekle                       |  |  |  |  |
|----------------|------------------------------------|--------------------------|--------------------------|---------|-----------------------------------------|--|--|--|--|
| Bu hizmeti kul | lanarak taşınac                    | ak yüke dair U-ETDS b    | ildirimi yapabilirsiniz. |         |                                         |  |  |  |  |
|                |                                    |                          |                          |         |                                         |  |  |  |  |
| Araç Plaka     | Numarası                           |                          |                          |         | <b>1  </b>                              |  |  |  |  |
|                |                                    |                          |                          |         |                                         |  |  |  |  |
| Sefer Başla    | Sefer Başlangıç Tarih Aralığı      |                          |                          |         |                                         |  |  |  |  |
| Örn. 18        | /12/2008                           | 🕑 🗰 Örn. 1               | 8/12/2008                |         |                                         |  |  |  |  |
| Bu alana "Ta   | rih Seç" özelliği ile              | ya da GG/AA/YYYY biçimir | nde tarih giriniz.       |         |                                         |  |  |  |  |
|                |                                    |                          |                          |         |                                         |  |  |  |  |
|                |                                    |                          |                          |         |                                         |  |  |  |  |
|                |                                    |                          | Ara                      |         |                                         |  |  |  |  |
|                |                                    |                          |                          |         |                                         |  |  |  |  |
| Asaŭ           | ida girmis oldui                   | ăupuz sop 10 kavıt list  | alanmistir               |         |                                         |  |  |  |  |
| - Aşagı        | ida girriiş olduş                  |                          |                          |         |                                         |  |  |  |  |
|                |                                    |                          |                          |         | -                                       |  |  |  |  |
| Yük Taşıma S   | Yük Taşıma Sefer Kayıtları Listesi |                          |                          |         |                                         |  |  |  |  |
| 1. Plaka No    | 2. Plaka No                        | Başlangıç Zamanı         | Bitiş Zamanı             | Durum   | İşlem                                   |  |  |  |  |
| 34TEST123      | 06TEST123                          | 25/02/2021 12:45         | 25/02/2021 13:15         | Geçerli | Sefer Detayı Yeni Yük Ekle Sefer Raporu |  |  |  |  |
| 34TEST123      | 06TEST123                          | 01/02/2021 09:00         | 01/02/2021 16:00         | Geçerli | Sefer Detayı Yeni Yük Ekle Sefer Raporu |  |  |  |  |
| 34TEST123      | 34TEST123                          | 10/01/2021 21:21         | 12/01/2021 12:12         | Geçerli | Sefer Detayı Yeni Yük Ekle Sefer Raporu |  |  |  |  |
| 34TEST123      | -                                  | 01/01/2021 13:00         | 01/01/2021 18:30         | Geçerli | Sefer Detayı Yeni Yük Ekle Sefer Raporu |  |  |  |  |

Yük taşıma kaydı bildirimi e-devlet hizmeti giriş ekran görüntüsü

1- Arama alanı kullanılarak kullanıcının U-etds operatör yetkilisi olduğu firmalar ve imza yetkilisi olduğu yetki belgelerine kayıtlı olarak yapılan bildirimler arasında arama yapılabilir.

Arama sonuçları 2 numaralı alanda bulunan tabloda listelenir.

2- Son bildirimler içerisinde kullanıcının U-etds operatör yetkilisi olduğu firmalar ve imza yetkilisi olduğu yetki belgelerine kayıtlı olarak yapılan bildirimlerden son 10 tanesi görüntülenir.

## 3. Yeni Sefer Ekle

Yük taşıma kayıtlarının bildirilmesi için şoför ve araç bilgilerini içeren bir sefer kaydının oluşturulması gerekir.

Seferin başlangıç zamanı olarak aracın hareket edeceği ilk zaman bilgisi gerekmektedir. Seferin bitiş zamanı net bilinemediği durumlarda tahmini bir zaman bilgisi girilebilir.

| Araç ve Şoför Bilgileri                                                                             |
|----------------------------------------------------------------------------------------------------|
| *1. Plaka Numarasi                                                                                  |
|                                                                                                    |
|                                                                                                    |
| 2. Plaka Numarasi                                                                                   |
|                                                                                                    |
| *1. Şoför T.C. Kimlik Numarası                                                                      |
|                                                                                                    |
|                                                                                                    |
| 2. Şoför T.C. Kimlik Numarası                                                                       |
|                                                                                                    |
| Sefer Bilgileri                                                                                     |
| Tarih Saati                                                                                         |
| Örn. 18/12/2008 () 🗰 Örn. 23:59 ()                                                                  |
| Bu alana "Tarih Seç" özelliği ile ya da GG/AA/YYYY biçiminde tarih ve SS:DD biçiminde saat giriniz. |
| *Sefer Bitiş (Tahmini)                                                                              |
| Tarih Saati                                                                                         |
| Örn. 18/12/2008 () 🗰 Örn. 23:59 ()                                                                  |
| Bu alana "Tarih Seç" özelliği ile ya da GG/AA/YYYY biçiminde tarih ve SS:DD biçiminde saat giriniz. |
| Kaydet >                                                                                            |
| Yeni sefer ekle ekran görüntüsü                                                                     |

### 4. Sefere Yük Ekle

Yeni bir sefer oluşturduktan sonra taşınan yükler sefere eklenir. Sefere yeni yük ekleme işlemi iki aşamadan oluşmaktadır.

Birinci sayfada;

- Taşıma türü
- Yükün Yükleme ve Boşaltma bilgileri

İkinci sayfada;

- Gönderici/Alıcı firma bilgileri (unvan, vergi numarası)
- Yük Bilgileri

alanları yer almaktadır.

Araç üzerinde gönderici ve alıcı firma bilgileri aynı olan, birden fazla yük taşıması yapılıyorsa; bu yüklerin tek işlemde eklenebilmesi için ikinci sayfada Yük Listesi bulunmaktadır. Aynı göndericiden, aynı alıcıya taşınan yükler listeye eklenerek çoklu yük girişi kolayca yapılabilir.

#### 4.1. Taşıma Türü Seçimi

Taşıma Türü seçimine göre veri girişi için ikinci sayfada bulunan Yük Bilgileri alanı farklılık gösterir.

| *Taşıma Türü |      |
|--------------|------|
| Seçiniz      | •    |
|              | <br> |

Birinci sayfada yer alan Taşıma Türü veri seçimi

Birinci sayfada seçilen Taşıma Türü değeri;

- Normal Yük ise;
  - o Yük Cinsi
  - Yük Miktarı
- Tehlikeli Madde ise;
  - o Taşıma Şekli
  - Muafiyet Türü
  - UN Numarası (Paketleme grubu ve Sınıflandırma koduna göre seçim yapılır)
  - o Yük Miktarı

verileri ikinci sayfada girilmesi gereken alanlardır.

#### 4.2. Normal Yük Taşıması

#### 4.2.1. Yük Bilgileri

| ükün Bilgileri                      |                                   |                                 |   |
|-------------------------------------|-----------------------------------|---------------------------------|---|
| Yükün Cinsi                         |                                   |                                 |   |
| Seçiniz                             |                                   |                                 | • |
| Yükün Miktarı                       | Seçiniz 🔻                         |                                 |   |
| ükün miktarını virgülden sonra 3 bi | .samak ve toplamda en fazla 10 ka | arakter olacak şekilde giriniz. |   |
|                                     |                                   | Ekle                            |   |
|                                     |                                   |                                 |   |

Taşıma Türü: Normal Yük için gereken Yük Bilgileri

Normal Yük bildiriminde taşınan yüke uygun yük cinsi listeden seçilir, yük miktarı girilir ve Ekle butonu ile listeye eklenir.

#### 4.2.2. Yük Listesi

Aynı gönderici firmadan aynı alıcı firmaya taşınan birden fazla yük var ise, bu yükler için de uygun yük cinsi seçimi yapılıp yük miktarları girilerek yük listesine eklenmesi sağlanır.

| Yük Listesi                                               |             |            |       |
|-----------------------------------------------------------|-------------|------------|-------|
| Yükün Cinsi                                               | Yük Miktarı | Yük Birimi | İşlem |
| Beyaz eşya / Elektronik ürünler                           | 5           | Adet       | Sil   |
| Ev / Büro eşyası                                          | 10          | Adet       | Sil   |
| Kereste, ağaç ürünleri ve mantar ürünleri (mobilya hariç) | 5           | Ton        | Sil   |
|                                                           |             |            |       |
| Devam Et 🗦                                                |             |            |       |

Normal Yük taşıması için örnek çoklu yük listesi

Listeye yük ekleme işlemi tamamlandığında Devam Et butonu ile Önizleme sayfasına geçilir.

#### 4.2.3. Önizleme

| Taşıma Türü             | Normal Yük (Tehlikeli Madde harici) |
|-------------------------|-------------------------------------|
| Yükleme Yeri Ülke       | Türkiye                             |
| Yükleme Yeri İl / İlçe  | ESKİŞEHİR / ODUNPAZARI              |
| Yükleme Tarih Saati     | 01/03/2021 12:30                    |
| Boşaltma Yeri Ülke      | Türkiye                             |
| Boşaltma Yeri İl / İlçe | SAMSUN / İLKADIM                    |
| Boşaltma Tarih Saati    | 02/03/2021 14:00                    |

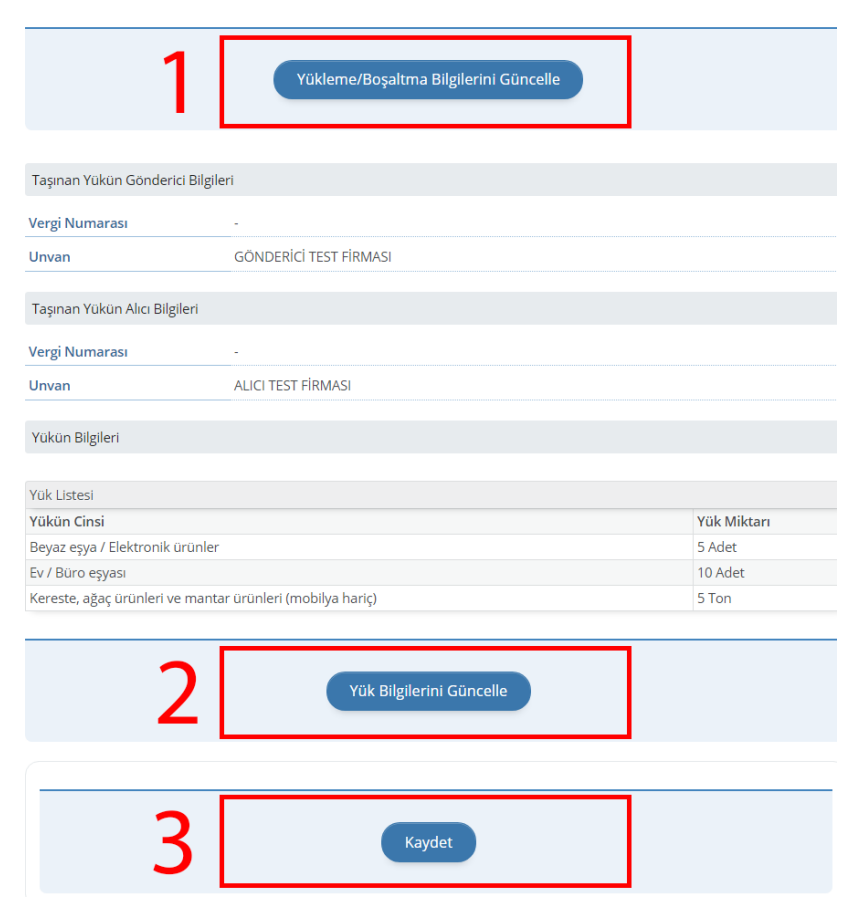

Normal Yük taşıması için örnek Önizleme ekranı

Bildirimi tamamlamadan önce Önizleme ekranında girilen verileri gözden geçirebilir ve hatalı veri tespit edilmesi durumunda geri dönerek bu veriler düzeltilebilir.

- 1- Yükleme / Boşaltma bilgilerinde bir yanlış veri girişi olması durumunda Yükleme/Boşaltma Bilgilerini Güncelle butonuna tıklayarak bu bilgiler düzenlenebilir.
- 2- Yükün Gönderici / Alıcı firma bilgilerinde bir düzenleme yapılması gerekirse veya Yük Listesine eklenecek başka yüklerin olması durumunda Yük Bilgilerini Güncelle butonuna tıklayarak bu bilgilerde düzenleme yapılabilir.
- 3- Kaydet butonu ile Yük Listesine eklenen tüm yüklerin U-etds sistemine kaydedilmesi sağlanır.

#### 4.3. Tehlikeli Madde Taşıması

#### 4.3.1. Yükün Alıcı Bilgileri

Taşınan yükün alıcı firma bilgilerinin henüz belli olmadığı veya araç hareket ettikten sonra belli olduğu durumlar için geçerli olmak üzere Muhtelif Alıcılar olarak bildirim yapılabilir.

Alıcıların sonradan belirleneceğini ifade eden seçim alanı işaretlendiğinde Alıcı firma vergi numarası / unvan veri alanları otomatik olarak gizlenecektir.

| Taşınan Yük   | ün Alıcı Bilgileri  |                       |     |      |
|---------------|---------------------|-----------------------|-----|------|
| □ Alıcılar s  | onradan belirlenece | ek. (Muhtelif alıcıla | r.) |      |
| *Vergi Kimlik | Numarası            |                       |     |      |
| *Unvan        |                     |                       |     | <br> |
|               |                     |                       |     |      |

Tehlikeli Madde taşıması için Alıcı Firma Bilgileri alanı

Alıcı firma bilgileri belli olduğunda ilgili sefer kaydına bu bildirimlerin yeni yük kaydı olarak eklenmesi gerekmektedir.

| ☑ Alıcılar sonradan belirlenecek. (Muhtelif alıcılar.) |
|--------------------------------------------------------|
|                                                        |

Tehlikeli Madde taşıması için Muhtelif Alıcılar seçimi

#### 4.3.2. Yük Bilgileri

| Yükün Bilgileri                                                                                    |  |
|----------------------------------------------------------------------------------------------------|--|
| *Tehlikeli Madde Taşıma Şekli<br>Seçiniz ▼                                                         |  |
| Muafiyet Türü<br>Muafiyet Yok 🔻                                                                    |  |
| *UN Numarası                                                                                       |  |
| UN No Bilgileri Getir                                                                              |  |
| *Yükün Miktan                                                                                      |  |
| Seçiniz 👻                                                                                          |  |
| Yükün miktarını virgülden sonra 3 basamak ve toplamda en fazla 10 karakter olacak şekilde giriniz. |  |
| Ekle                                                                                               |  |
|                                                                                                    |  |

Taşıma Türü: Tehlikeli Madde için gereken Yük Bilgileri

Tehlikeli Madde bildiriminde taşınan yükün Taşıma Şekli listeden seçilir.

Listeye eklenecek yük eğer bir muafiyet kapsamında taşınıyorsa, listeden uygun muafiyet türü seçilir.

Taşınan yüke ait UN Numarası girilerek UN No Bilgileri Getir butonuna tıklanır.

| *UN | Numaras                    |                                                |                 |                    |  |  |
|-----|----------------------------|------------------------------------------------|-----------------|--------------------|--|--|
| 3   | 3535 UN No Bilgileri Getir |                                                |                 |                    |  |  |
|     |                            |                                                |                 |                    |  |  |
| Seç | UN No                      | İsim                                           | Paketleme Grubu | Sınıflandırma Kodu |  |  |
| 0   | 3535                       | ZEHİRLİ KATI, ALEVLENEBİLİR, İNORGANİK, B.B.B. | I               | TF3                |  |  |
| 0   | 3535                       | ZEHİRLİ KATI, ALEVLENEBİLİR, İNORGANİK, B.B.B. | I               | TF3                |  |  |

Örnek UN Numarası seçimi

Listeden Paketleme Grubu ve Sınıflandırma Koduna göre uygun seçim işaretlenir.

Yük miktarı girildikten sonra Ekle butonuna tıklanarak Yük Listesine ekleme yapılır.

#### 4.3.3. Yük Listesi

Aynı gönderici firmadan aynı alıcı firmaya taşınan birden fazla yük var ise, bu yükler için de uygun Taşıma Şekli, Muafiyet Türü, UN No seçimi ve yük miktarları girilerek yük listesine eklenmesi sağlanır.

| Yük Listesi                                                                                                 |                |                 |                  |          |                    |                       |       |  |
|----------------------------------------------------------------------------------------------------|----------------|-----------------|------------------|----------|--------------------|-----------------------|-------|--|
| İsim                                                                                                    | Yük<br>Miktarı | Taşıma<br>Şekli | Muafiyet<br>Türü | UN<br>No | Paketleme<br>Grubu | Sınıflandırma<br>Kodu | işlem |  |
| HİDROKARBON GAZ KARIŞIMI, SIVILAŞTIRILMIŞ, B.B.B. A,<br>A01, A02, A0, A1, B1, B2, B veya C karışımları gibi | 2000<br>KG     | Dökme           | Muafiyet<br>Yok  | 1965     | -                  | 2F                    | Sil   |  |
| ZEHİRLİ KATI, ALEVLENEBİLİR, İNORGANİK, B.B.B.                                                              | 250 KG         | Paket           | Muafiyet<br>Yok  | 3535     | I                  | TF3                   | Sil   |  |
| LI IIKEI INTI, ALEVELNEDIEIN, INORGANIN, B.D.D.                                                             | 250 KG         | Faket           | Yok              | 5555     | 1                  |                       |       |  |
|                                                                                                    |                |                 |                  |          |                    |                       |       |  |
| Devam Et >                                                                                                  |                |                 |                  |          |                    |                       |       |  |
|                                                                                                    |                |                 |                  |          |                    |                       |       |  |

Tehlikeli Madde taşıması için örnek çoklu yük listesi

Listeye yük ekleme işlemi tamamlandığında Devam Et butonu ile Önizleme sayfasına geçilir.

#### 4.3.4. Önizleme

| Taşıma Türü                                              | Tehlikeli Madde                                          |                        |                 |                  |          |                    |                       |  |  |
|----------------------------------------------------------|----------------------------------------------------------|------------------------|-----------------|------------------|----------|--------------------|-----------------------|--|--|
| Yükleme Yeri Ülke                                        | Türkiye                                                  |                        |                 |                  |          |                    |                       |  |  |
| Yükleme Yeri İl / İlçe                                   | ESKİŞEHİR / ODUNPAZARI                                   | ESKİŞEHİR / ODUNPAZARI |                 |                  |          |                    |                       |  |  |
| Yükleme Tarih Saati                                      | 01/03/2021 14:00                                         | 01/03/2021 14:00       |                 |                  |          |                    |                       |  |  |
| Boşaltma Yeri Ülke                                       | Türkiye                                                  | Türkiye                |                 |                  |          |                    |                       |  |  |
| Boşaltma Yeri İl / İlçe                                  | SAMSUN / İLKADIM                                         |                        |                 |                  |          |                    |                       |  |  |
| Boşaltma Tarih Saati                                     | 02/03/2021 14:00                                         |                        |                 |                  |          |                    |                       |  |  |
|                                                          |                                                          |                        |                 |                  |          |                    |                       |  |  |
| 1                                                        | Yükleme/Boşaltma Bi                                      | ilgilerini G           | iüncelle        |                  |          |                    |                       |  |  |
| Tasınan Yükün Gönderici Bi                               | lgileri                                                  |                        |                 |                  |          |                    |                       |  |  |
| Vergi Numarası                                           | 1234567890                                               |                        |                 |                  |          |                    |                       |  |  |
| Unvan                                                    | GÖNDERİCİ TEST FİRMASI                                   |                        |                 |                  |          |                    |                       |  |  |
| Taşınan Yükün Alıcı Bilgileri                            |                                                          |                        |                 |                  |          |                    |                       |  |  |
| Vergi Numarası                                           | 1234567890                                               |                        |                 |                  |          |                    |                       |  |  |
| Unvan                                                    | ALICI TEST FİRMASI                                       |                        |                 |                  |          |                    |                       |  |  |
| Yükün Bilgileri                                          |                                                          |                        |                 |                  |          |                    |                       |  |  |
| Yük Listesi                                              |                                                          |                        |                 |                  |          |                    |                       |  |  |
| İsim                                                     |                                                          | Yük<br>Miktarı         | Taşıma<br>Sekli | Muafiyet<br>Türü | UN<br>No | Paketleme<br>Grubu | Sınıflandırma<br>Kodu |  |  |
| HİDROKARBON GAZ KARIŞI<br>A0. A1. B1. B2. B veva C karış | MI, SIVILAŞTIRILMIŞ, B.B.B. A, A01, A02,<br>sımları gibi | 2000<br>KG             | Dökme           | YOK              | 1965     | -                  | 2F                    |  |  |
| ZEHİRLİ KATI, ALEVLENEBİLİ                               | r, inorganik, B.B.B.                                     | 250 KG                 | Paket           | YOK              | 3535     | I                  | TF3                   |  |  |
|                                                          |                                                          |                        |                 |                  |          |                    |                       |  |  |
| 2                                                        | Yük Bilgilerini                                          | Güncelle               |                 |                  |          |                    |                       |  |  |
| 2                                                        |                                                          |                        |                 |                  |          |                    |                       |  |  |
|                                                          |                                                          |                        |                 |                  |          |                    |                       |  |  |
|                                                          |                                                          |                        |                 |                  |          |                    |                       |  |  |
| 3                                                        | Kayde                                                    | et                     |                 |                  |          |                    |                       |  |  |
|                                                          |                                                          |                        |                 |                  |          |                    |                       |  |  |
|                                                          |                                                          |                        |                 |                  |          |                    |                       |  |  |

Tehlikeli Madde taşıması için örnek Önizleme ekranı

Bildirimi tamamlamadan önce Önizleme ekranında girilen verileri gözden geçirebilir ve hatalı veri tespit edilmesi durumunda geri dönerek bu veriler düzeltilebilir.

- 1- Yükleme / Boşaltma bilgilerinde bir yanlış veri girişi olması durumunda Yükleme/Boşaltma Bilgilerini Güncelle butonuna tıklayarak bu bilgiler düzenlenebilir.
- 2- Yükün Gönderici / Alıcı firma bilgilerinde bir düzenleme yapılması gerekirse veya Yük Listesine eklenecek başka yüklerin olması durumunda Yük Bilgilerini Güncelle butonuna tıklayarak bu bilgilerde düzenleme yapılabilir.
- 3- Kaydet butonu ile Yük Listesine eklenen tüm yüklerin U-etds sistemine kaydedilmesi sağlanır.

## 5. Sefer Kaydı Görüntüleme

#### 5.1. Sefer Arama

U-etds sistemine kaydedilen bir sefer bildirimine, araç plakası ve seferin başlangıç tarih aralığı sorgulanarak ulaşılabilir.

| 541651125               |                                                                                                    |                             |  |
|-------------------------|----------------------------------------------------------------------------------------------------|-----------------------------|--|
| Gefer Başlangıç Tarih i | Aralığı                                                                                                    |                             |  |
| 01/01/2021              | Image: Contract of the second second seco | 30/01/2021                  |  |
| 01/01/2021              |                                                                                                    | 30/01/2021                  |  |
| a "Tarih Seç" özel      | liği ile ya da GG/AA/Y                                                                                                    | YYY biçiminde tarih giriniz |  |
| -                       |                                                                                                    |                             |  |
|                         |                                                                                                    |                             |  |
|                         |                                                                                                    |                             |  |

Örnek sefer arama kriteri

#### 5.2. Sefer Kayıt Listesi

| Yük Taşıma Se | Yük Taşıma Sefer Kayıtları Listesi |                  |                  |         |                                               |  |  |  |
|---------------|------------------------------------|------------------|------------------|---------|-----------------------------------------------|--|--|--|
| 1. Plaka No   | 2. Plaka No                        | Başlangıç Zamanı | Bitiş Zamanı     | Durum   | İşlem                                         |  |  |  |
| 34TEST123     | 34TEST123                          | 01/01/2021 00:00 | 31/01/2021 00:00 | Geçerli | Sefer Detayı Yeni Yük Ekle Sefer Raporu       |  |  |  |
| 34TEST123     | 34TEST123                          | 01/01/2021 00:00 | 31/01/2021 00:00 | Geçerli | Sefer Detayı Yeni Yük Ekle Sefer Raporu       |  |  |  |
| 34TEST123     | 34TEST123                          | 01/01/2021 00:00 | 31/01/2021 00:00 | Geçerli | Sefer Detayı Yeni Yük Ekle Sefer Raporu       |  |  |  |
| 34TEST123     | 34TEST123                          | 01/01/2021 00:00 | 31/01/2021 00:00 | Geçerli | Sefer Detayı Yeni Yük Ekle Sefer Raporu       |  |  |  |
| 34TEST123     | 34TEST123                          | 01/01/2021 00:00 | 31/01/2021 00:00 | Geçerli | Sefer Detayı Yeni Yük Ekle Sefer Raporu       |  |  |  |
| 34TEST123     | 34TEST123                          | 01/01/2021 00:00 | 31/01/2021 00:00 | Geçerli | Sefer Detayı Yeni Yük Ekle Sefer Raporu       |  |  |  |
| 34TEST123     | 34TEST123                          | 01/01/2021 10:00 | 31/01/2021 22:00 | Geçerli | Sefer Detayı Yeni Yük Ekle Sefer Raporu       |  |  |  |
| 34TEST123     | 34TEST123                          | 27/01/2021 10:00 | 31/01/2021 13:00 | Geçerli | Sefer Detayı Yeni Yük Ekle Sefer Raporu       |  |  |  |
| 34TEST123     | 34TEST123                          | 01/01/2021 00:00 | 31/01/2021 11:36 | Geçerli | Sefer Detayı Yeni Yük Ekle Sefer Raporu       |  |  |  |
| 34TEST123     | 34TEST123                          | 01/01/2021 00:00 | 31/01/2021 00:00 | Geçerli | Sefer Detayı Yeni Yük Ekle Sefer Raporu       |  |  |  |
| «Önceki 1     | 2 3 4                              | · 9 Sonraki »    |                  |         | Toplam 83 kayıttan 1-10 arası listelenmiştir. |  |  |  |

Örnek arama sonucu sefer kayıtları listesi

Arama kriterlerine uygun olarak U-etds sistemine bildirilen sefer kayıtları tabloda listelenir.

İşlem sütununda bulunan butonlara tıklayarak seçtiğiniz bir seferin detayını görüntüleyebilir, sefere yeni yük ekleyebilir veya seferin rapor çıktısını indirebilirsiniz.

#### 5.3. Sefer Detayı

| < Geri                                                                                                    |                                   | 1                                                |                                                              | Sefer Bilgilerini Düzenle                           | Sefere         | Yük Ekle                     | Sefer Rapo               | oru İndir     |
|----------------------------------------------------------------------------------------------------|-----------------------------------|--------------------------------------------------|--------------------------------------------------------------|-----------------------------------------------------|----------------|------------------------------|--------------------------|---------------|
| Sefer Bilgileri                                                                                                    |                                   |                                                  |                                                              |                                                     |                |                              |                          |               |
| 1. Plaka Numarası                                                                                                    | 34                                | TEST123                                          | ~                                                            |                                                     |                |                              |                          |               |
| 2. Plaka Numarası                                                                                                    | 34                                | TEST123                                          | 2                                                            |                                                     |                |                              |                          |               |
| 1. Şoför T.C. Kimlik                                                                                                    | Numarasi 11                       | 11111110                                         |                                                              |                                                     |                |                              |                          |               |
| 2. Şoför T.C. Kimlik                                                                                                    | Numarası -                        |                                                  |                                                              |                                                     |                |                              |                          |               |
| Başlangıç Zamanı                                                                                                    | 01/                               | /02/2021 10:00                                   |                                                              |                                                     |                |                              |                          |               |
| Bitiş Zamanı (Tahm                                                                                                    | nini) 31/                         | /03/2021 16:30                                   |                                                              |                                                     |                |                              |                          |               |
| Durum                                                                                                    | Ge                                | çerli                                            |                                                              |                                                     |                |                              |                          |               |
| Bildirim Tarihi                                                                                                    | 27/                               | /02/2021 15:19                                   |                                                              |                                                     |                |                              |                          |               |
| Sefere Ait Yük Liste                                                                                                    | si                                |                                                  |                                                              | -                                                   |                |                              |                          |               |
| Yükleme Yeri /<br>Tarihi                                                                                                    | Boşaltma Yeri<br>/Tarihi          | Yük Cinsi                                        |                                                              | 2                                                   | Yük<br>Miktarı | Gönderen<br>Unvanı           | Alıcı<br>Unvanı          | İşlem         |
| ESKİŞEHİR /<br>ODUNPAZARI<br>01/03/2021                                                                                                    | SAMSUN /<br>İLKADIM<br>02/03/2021 | Beyaz eşya / Elektro                             | nik ürü                                                      | nler                                                | 5 Adet         | GÖNDERİCİ<br>TEST<br>FİRMASI | ALICI<br>TEST<br>FİRMASI | Yük<br>Detayı |
| ESKİŞEHİR /<br>ODUNPAZARI<br>01/03/2021                                                                                                    | SAMSUN /<br>İLKADIM<br>02/03/2021 | Ev / Büro eşyası                                 | Ev / Büro eşyası                                             |                                                     | 10<br>Adet     | GÖNDERİCİ<br>TEST<br>FİRMASI | ALICI<br>TEST<br>FİRMASI | Yük<br>Detayı |
| ESKİŞEHİR /<br>ODUNPAZARI<br>01/03/2021                                                                                                    | SAMSUN /<br>ÍLKADIM<br>02/03/2021 | Kereste, ağaç ürünle<br>hariç)                   | Kereste, ağaç ürünleri ve mantar ürünleri (mobilya<br>hariç) |                                                     | 5 Ton          | GÖNDERİCİ<br>TEST<br>FİRMASI | ALICI<br>TEST<br>FİRMASI | Yük<br>Detayı |
| ESKİŞEHİR /<br>ODUNPAZARI<br>01/03/2021                                                                                                    | SAMSUN /<br>İLKADIM<br>02/03/2021 | HİDROKARBON GAZ<br>B.B.B. A, A01, A02, A<br>gibi | : KARIŞI<br>0, A1, B                                         | Ml, SIVILAŞTIRILMIŞ,<br>1, B2, B veya C karışımları | 2000<br>KG     | GÖNDERİCİ<br>TEST<br>FİRMASI | ALICI<br>TEST<br>FİRMASI | Yük<br>Delayı |
| ESKİŞEHİR /<br>ODUNPAZARI<br>01/03/2021                                                                                                    | SAMSUN /<br>İLKADIM<br>02/03/2021 | ZEHİRLİ KATI, ALEVL                              | enebil                                                       | İR, İNORGANİK, B.B.B.                               | 250 KG         | GÖNDERİCİ<br>TEST<br>FİRMASI | ALICI<br>TEST<br>FİRMASI | Yük<br>Delayı |
| iptal Formu   4     *lptal Türü   4     Seçiniz   •     * □ Sefer Bildirimini İptal Etmek İstediğimi Onaylıyorum.   Bu şartı kabul etmediğiniz takdirde işleme devam edemezsiniz. |                                   |                                                  |                                                              |                                                     |                |                              |                          |               |
|                                                                                                    |                                   | Sefer                                            | Bildiri                                                      | mini İptal Et                                       |                |                              |                          |               |

Sefer detayı ekran örneği

Sefer detayı ekranı 4 bölümden oluşmaktadır.

- 1- Sefer bilgilerini düzenleme, sefere yeni yük ekleme ve sefer raporu indirmek için kullanılacak butonlar ekranın en üstünde yer alır.
- 2- Sefer Bilgileri başlığı altında sefere ait bilgiler bulunur.
- 3- Sefere eklenen ve durumu geçerli olan tüm yükler, Sefere Ait Yük Listesi başlığı altında listelenir.
- 4- Sayfanın en altında ise sefer kaydını iptal etmek için İptal Türü ve onay seçimi bulunur. İptal edilmek istenen sefer için uygun iptal nedeni seçildikten sonra onay kutucuğu işaretlenerek sefer kaydı iptal edilebilir.

### 6. Sefer Raporu

U-etds sistemine iletilen bir seferin rapor çıktısı alınarak sefere ait bilgilere ve sefere eklenmiş tüm geçerli yüklerin bilgilerine ulaşılabilir.

Sefer detayı ekranında bulunan Sefer Raporu İndir butonuna tıklayarak sefer raporu çıktısı indirilebilir.

| < Geri                        |                  | Sefer Bilgilerini Düzenle | • Sefere Yük Ekle | 🛓 Sefer Raporu İndir |
|-------------------------------|------------------|---------------------------|-------------------|----------------------|
| Sefer Bilgileri               |                  |                           |                   |                      |
| 1. Plaka Numarası             | 34TEST123        |                           |                   |                      |
| 2. Plaka Numarası             | 34TEST123        |                           |                   |                      |
| 1. Şoför T.C. Kimlik Numarası | 1111111110       |                           |                   |                      |
| 2. Şoför T.C. Kimlik Numarası | -                |                           |                   |                      |
| Başlangıç Zamanı              | 01/02/2021 10:00 |                           |                   |                      |
| Bitiş Zamanı (Tahmini)        | 31/03/2021 16:30 |                           |                   |                      |
| Durum                         | Geçerli          |                           |                   |                      |
| Bildirim Tarihi               | 27/02/2021 15:19 |                           |                   |                      |

Sefer detayı ekranındaki Sefer Raporu İndir butonu

Hizmetin giriş ekranında bulunan arama bölümünde sefer kaydını listeledikten sonra Sefer Raporu butonuna tıklayarak da sefer raporu çıktısı indirilebilir.

| Yük Taşıma Sefer Kayıtları Listesi |             |                  |                  |         |                                         |  |  |
|------------------------------------|-------------|------------------|------------------|---------|-----------------------------------------|--|--|
| 1. Plaka No                        | 2. Plaka No | Başlangıç Zamanı | Bitiş Zamanı     | Durum   | İşlem                                   |  |  |
| 34TEST123                          | 34TEST123   | 01/01/2021 00:00 | 31/01/2021 00:00 | Geçerli | Sefer Detayı Yeni Yük Ek e Sefer Raporu |  |  |

Sefer kayıt listesindeki Sefer Raporu butonu

## 6.1. Sefer Raporu Çıktısı

(999999) UETDS TEST FIRMASI

#### 27/02/2021 17:49:52

#### SEFER BILDIRIM DETAY

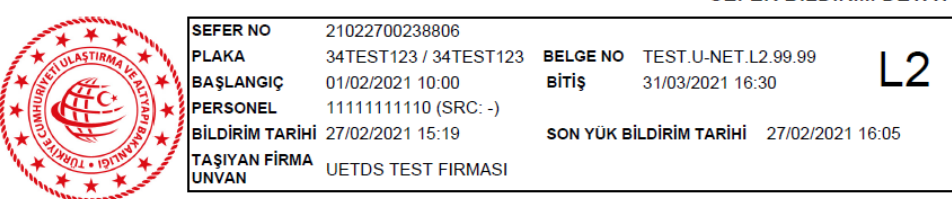

|          |            |                                                |               | YÜK LİSTESİ            |                                                            |
|----------|------------|------------------------------------------------|---------------|------------------------|------------------------------------------------------------|
| 1. Yü    | k Güzerga  | hi                                             |               |                        |                                                            |
| ESKİŞ    | EHİR - ODU | NPAZARI / SAMSUN - İLKADI                      | M             |                        |                                                            |
|          | Yükleme    | 01/03/2021 14:00                               | Boşaltma      | 02/03/2021 14:00       |                                                            |
| 1        | Gönderen   | (1234567890) GÖNDERİCİ TES                     | ST FİRMASI    |                        |                                                            |
| 1 '      | Alici      | (1234567890) ALICI TEST FIRM                   | ASI           |                        |                                                            |
|          | Yük Detayı | HİDROKARBON GAZ KARIŞIMI<br>No:1965) - 2000 KG | , SIVILAŞTIRI | LMIŞ, B.B.B.           | A, A01, A02, A0, A1, B1, B2, B veya C karışımları gibi (UN |
|          | Yükleme    | 01/03/2021 14:00                               | Boşaltma      | 02/03/2021 14:00       |                                                            |
| 2        | Gönderen   | (1234567890) GÖNDERİCİ TES                     | ST FİRMASI    |                        |                                                            |
| 2        | Alici      | (1234567890) ALICI TEST FİRM                   | ASI           |                        |                                                            |
|          | Yük Detayı | ZEHİRLİ KATI, ALEVLENEBİLİR                    | , İNORGANİK   | (, B.B.B. (UN No:3535) | - 250 KG                                                   |
|          | Yükleme    | 01/03/2021 12:30                               | Boşaltma      | 02/03/2021 14:00       |                                                            |
| 2        | Gönderen   | GÖNDERİCİ TEST FİRMASI                         |               |                        |                                                            |
| °        | Alici      | ALICI TEST FİRMASI                             |               |                        |                                                            |
|          | Yük Detayı | Beyaz eşya / Elektronik ürünler -              | 5 Adet        |                        |                                                            |
|          | Yükleme    | 01/03/2021 12:30                               | Boşaltma      | 02/03/2021 14:00       |                                                            |
|          | Gönderen   | GÖNDERİCİ TEST FİRMASI                         |               |                        |                                                            |
| 4        | Alici      | ALICI TEST FİRMASI                             |               |                        |                                                            |
|          | Yük Detayı | Ev / Büro eşyası - 10 Adet                     |               |                        |                                                            |
|          | Yükleme    | 01/03/2021 12:30                               | Boşaltma      | 02/03/2021 14:00       |                                                            |
| <u>-</u> | Gönderen   | GÖNDERİCİ TEST FİRMASI                         |               |                        |                                                            |
| °        | Alici      | ALICI TEST FİRMASI                             |               |                        |                                                            |
|          | Yük Detayı | Kereste, ağaç ürünleri ve mantar               | ürünleri (mob | ilya hariç) - 5 Ton    |                                                            |

Örnek sefer raporu çıktısı

## 7. Yük Detayı Görüntüleme

Sefer detayı ekranında bulunan Sefere Ait Yük Listesi'ndeki bir yükün detayına Yük Detayı butonuna tıklanarak ulaşılabilir.

| Sefere Ait Yük Listesi                  |                                   |                                 |                |                              |                         |               |
|-----------------------------------------|-----------------------------------|---------------------------------|----------------|------------------------------|-------------------------|---------------|
| Yükleme Yeri /<br>Tarihi                | Boşaltma Yeri<br>/Tarihi          | Yük Cinsi                       | Yük<br>Miktarı | Gönderen<br>Unvanı           | Alıcı<br>Unvanı         | İşlem         |
| ESKİŞEHİR /<br>ODUNPAZARI<br>01/03/2021 | SAMSUN /<br>İLKADIM<br>02/03/2021 | Beyaz eşya / Elektronik ürünler | 5 Adet         | GÖNDERİCİ<br>TEST<br>FİRMASI | alici<br>Test<br>Firmas | Yük<br>Detayı |

Sefere ait yük listesi örneği

Yük detayı ekranı 5 bölümden oluşmaktadır.

- 1- Ekranın en üst bölümünde yer alan butonlar ile sırasıyla şu işlemler yapılabilir;
  - Geri butonu ile sefer kaydına dönülür.
  - Yük Bilgilerini Düzenle butonu ile seçilen yük kaydına ait verilerde güncelleme işlemi yapılabilir.
  - Sefer Listesi butonu ile e-devlet hizmetinin açılış ekranına dönüş yapılabilir.
- 2- Sefer Bilgileri başlığı altında sefere ait bilgiler bulunur.
- 3- Yüke ait yükleme/boşaltma bilgileri ile gönderici/alıcı firma bilgileri bu kısımda yer alır.

4- Yükün Bilgileri alanında seçilen yüke ait detay bilgileri yer alır.
Seçilen yükün Taşıma Türü;

- Normal Yük ise;
  - o Yük Cinsi
  - Yük Miktarı
- Tehlikeli Madde ise;
  - o İsim
  - Yük Miktarı
  - o Taşıma Şekli
  - Muafiyet Türü
  - o UN Numarası
  - Paketleme grubu
  - o Sınıflandırma kodu

bilgileri görüntülenir.

5- Sayfanın en altında ise yük kaydını iptal etmek için İptal Türü ve onay seçimi bulunur. İptal edilmek istenen yük için uygun iptal nedeni seçildikten sonra onay kutucuğu işaretlenerek yük kaydı iptal edilebilir.

## 8.1. Yük Detayı

| < Geri                                                                                                    |                         | 1                      | Vük Bilgilerini Düzenle |  |  |  |  |
|----------------------------------------------------------------------------------------------------|-------------------------|------------------------|-------------------------|--|--|--|--|
| Sefer Bilgileri                                                                                                    |                         |                        |                         |  |  |  |  |
| 1. Plaka Numarası                                                                                                    | 34TEST123               | Başlangıç Zamanı       | 01/02/2021 10:00        |  |  |  |  |
| 2. Plaka Numarası                                                                                                    | 34TEST123               | Bitiş Zamanı           | 31/03/2021 16:30 Z      |  |  |  |  |
| 1. Şoför T.C. Kimlik<br>Numarası                                                                                         | 1111111110              | Durum                  | Geçerli                 |  |  |  |  |
| 2. Şoför T.C. Kimlik<br>Numarası                                                                                         | -                       | Bildirim Tarihi        | 27/02/2021 15:19        |  |  |  |  |
| Taşınan Yükün Bilgileri                                                                                                  |                         |                        |                         |  |  |  |  |
| Taşıma Türü Normal Yük (Tehlikeli Madde Harici)                                                                          |                         |                        |                         |  |  |  |  |
| Yükleme Yeri Ülke                                                                                                    | Türkiye                 |                        | 3                       |  |  |  |  |
| Yükleme Yeri İl / İlçe                                                                                                   | ESKİŞEHİR / ODUNPAZ     | ARI                    |                         |  |  |  |  |
| Yükleme Tarihi / Saati                                                                                                   | 01/03/2021 / 12:30      |                        |                         |  |  |  |  |
| Boşaltma Yeri Ülke                                                                                                    | Türkiye                 |                        |                         |  |  |  |  |
| Boşaltma Yeri İl / İlçe                                                                                                  | SAMSUN / İLKADIM        |                        |                         |  |  |  |  |
| Boşaltma Tarihi / Saati                                                                                                  | 02/03/2021 / 14:00      |                        |                         |  |  |  |  |
| Taşınan Yükün Gönderic                                                                                                   | :i Bilgileri            |                        |                         |  |  |  |  |
| Vergi Numarası                                                                                                    |                         |                        |                         |  |  |  |  |
| Unvan                                                                                                    | GÖNDERİCİ TEST FİRM     | ASI                    |                         |  |  |  |  |
| Taşınan Yükün Alıcı Bilgil                                                                                               | leri                    |                        |                         |  |  |  |  |
| Vergi Numarası                                                                                                    | -                       |                        |                         |  |  |  |  |
| Unvan                                                                                                    | ALICI TEST FİRMASI      |                        |                         |  |  |  |  |
| Yükün Bilgileri                                                                                                    |                         |                        |                         |  |  |  |  |
| Yükün Cinsi                                                                                                    | Beyaz eşya / Elektronik | ürünler                | 1                       |  |  |  |  |
| Yükün Miktarı                                                                                                    | 5 Adet                  |                        | <u> </u>                |  |  |  |  |
| İptal Formu                                                                                                    |                         |                        |                         |  |  |  |  |
| *lptal Türü 5<br>Seçiniz •                                                                                               |                         |                        |                         |  |  |  |  |
| * 🗆 Yük Bildirimini İptal Etmek İstediğimi Onaylıyorum.<br>Bu şartı kabul etmediğiniz takdirde işleme devam edemezsiniz. |                         |                        |                         |  |  |  |  |
|                                                                                                    | Yü                      | k Bildirimini İptal Et |                         |  |  |  |  |

Yük detayı ekran örneği